## THE ONPATIENT CHECK IN PROCESS

The check in process is used by <u>new patients</u> to complete their profile and provide us with all the information we require prior to your first appointment. <u>Existing patients</u> use the same process to check in for their regular appointments but are not required to fill out any of the new patient forms. More information is provided in the steps below.

<u>Step 1:</u> Once you log in, go to the "Appointments" tab. Find your upcoming appointment and click on "Check in."

| O onpatient Appointments                                             | Doctors | Billing | Messages | Documents | Health Profile | first last                        |
|----------------------------------------------------------------------|---------|---------|----------|-----------|----------------|-----------------------------------|
| Appointments                                                         |         |         |          |           |                | Book Video Visit Book Appointment |
| UPCOMING APPOINTMENT<br>July 15, 2020 at 6:00 AM<br>Dr. Atula Sharma |         |         |          |           |                | Check in                          |

**<u>Step 2</u>**: You will be redirected to the "Onboarding forms," which you will need to fill out in its entirety. For the "Changes to Medications, Allergies & Med Conditions," please fill out all any current medications, allergies, and medical conditions that you have.

| Onpatient Appointments Doctors                                       | Billing Messages Documents Health Pr | ofie                        | first last 🛛 🕪 |                                                                              |                        |             |                                                |                    |        |
|----------------------------------------------------------------------|--------------------------------------|-----------------------------|----------------|------------------------------------------------------------------------------|------------------------|-------------|------------------------------------------------|--------------------|--------|
| Onboarding forms                                                     |                                      |                             |                | Changes to                                                                   | Medications            |             |                                                |                    |        |
|                                                                      |                                      |                             |                | Medication & Dos                                                             | age                    | Indication  | Changes to n                                   | nedications        |        |
| Name & Gender                                                        |                                      |                             |                |                                                                              | No drugs recorde       | d           | none                                           |                    |        |
| First Name                                                           | Middle Name                          | Last Name                   | Suffix         |                                                                              |                        |             |                                                |                    | 10     |
| frst                                                                 |                                      | last                        |                |                                                                              |                        |             |                                                |                    |        |
| Gender                                                               | Nickname                             |                             |                | Changes to                                                                   | Allergies              |             |                                                |                    |        |
|                                                                      | 0                                    |                             |                | Allermy                                                                      | Beastion               |             | Changes to a                                   | llergies           |        |
|                                                                      |                                      |                             |                | Allergy                                                                      | Neaction               |             | none                                           |                    |        |
|                                                                      |                                      |                             |                |                                                                              | ino allergies record   | 8d          |                                                |                    | 10     |
| Patient Background                                                   |                                      |                             |                |                                                                              |                        |             |                                                |                    |        |
| Date of Birth                                                        | Social Security                      |                             |                | <b>C</b> 1                                                                   |                        |             |                                                |                    |        |
| 01002000                                                             |                                      |                             |                | Changes to                                                                   | Medical Con            | aitions     |                                                |                    |        |
| Preferred Language                                                   | Aace                                 | thicity                     |                | Problem C                                                                    | ode Status             | Diagnosed   | Changes to n                                   | redical conditions |        |
|                                                                      |                                      |                             |                | No                                                                           | medical conditions re  | corded      | none                                           |                    |        |
| Contact Information<br>Email Address<br>Info@ads.heath<br>Home Fince | Cell Phone<br>(773) 555-5555         | Work Pitons<br>555-555-5555 |                | Primary Insurance I<br>Primary Insurance I<br>Insurance ID Numb<br>xof988374 | rance<br>Company<br>er |             | Plan Name<br>something g<br>Group Numb<br>pf54 | reat               |        |
| Address                                                              |                                      |                             |                | Patient Student Sta                                                          | itus                   |             |                                                |                    |        |
| Address<br>Street Address<br>Address line 1 (optional)               |                                      |                             |                | Employed<br>Are you the insura<br>First Name                                 | ance subscriber?       | Middle Name | •                                              | Last Name          | Suffix |
| Uny                                                                  | -Select a Stat                       | e- t                        |                |                                                                              |                        |             |                                                |                    |        |
|                                                                      |                                      | · · ·                       |                | Date of Birth                                                                |                        |             | Social Securi                                  | ty #               |        |
|                                                                      |                                      |                             |                | mm/dd/yyyy                                                                   |                        |             | 888-88-888                                     |                    |        |
| Emergency Contact                                                    |                                      |                             |                | Gender                                                                       |                        |             | Relationship                                   | To Subscriber      |        |
| Name                                                                 | Relation                             | Phone                       |                |                                                                              |                        |             | •                                              |                    | ¢)     |
|                                                                      |                                      | 555-555-5555                |                |                                                                              |                        |             |                                                |                    |        |
|                                                                      |                                      |                             |                |                                                                              |                        |             |                                                |                    |        |

**<u>Step 3</u>**: Under "Reason for Visit," new patients will check the box next to "New Patient" and complete this form in its entirety.

| NEW PATIENT: Please complete this form (required for first visit only)      Cell Phone         Okay to Text?         Yes         Okay to Call?         Best time(s) of         Yes         No         Work Phone         Okay to Call W         Yes  Primary Physician(s) & Other Current Providers Primary Care Physician (PCP) First & Last Name         PCP Phone Nu | No<br>day to reach you                    |
|----------------------------------------------------------------------------------------------------|-------------------------------------------|
| Okay to Text?       Gell Phone     Okay to Text?       Ves     Yes       Okay to Call?     Best time(s) of       Yes     No       Work Phone     Okay to Call W       Yes     Yes       Primary Physician(s) & Other Current Providers       Primary Care Physician (PCP) First & Last Name     PCP Phone Nu                                                            | day to reach you                          |
| Okay to Call?     Best time(s) of       Yes     No       Work Phone     Okay to Call W       Primary Physician(s) & Other Current Providers       Primary Care Physician (PCP) First & Last Name     PCP Phone Nu                                                                                                    | No<br>day to reach you                    |
| Okay to Call?     Best time(s) of       Yes     No       Work Phone     Okay to Call W       Primary Physician(s) & Other Current Providers       Primary Care Physician (PCP) First & Last Name     PCP Phone Nu                                                                                                    | day to reach you                          |
| Okay to Call?     Best time(s) of       Yes     No       Work Phone     Okay to Call W       Primary Physician(s) & Other Current Providers       Primary Care Physician (PCP) First & Last Name     PCP Phone Nu                                                                                                    | day to reach you                          |
| Yes No Work Phone Okay to Call W Yes Primary Physician(s) & Other Current Providers Primary Care Physician (PCP) First & Last Name PCP Phone Nu                                                                                                    |                                           |
| Work Phone Okay to Call W Ves Primary Physician(s) & Other Current Providers Primary Care Physician (PCP) First & Last Name PCP Phone Nu                                                                                                    |                                           |
| Primary Physician(s) & Other Current Providers Primary Care Physician (PCP) First & Last Name PCP Phone Nu                                                                                                    | ork Phone?                                |
| Primary Physician(s) & Other Current Providers Primary Care Physician (PCP) First & Last Name PCP Phone Nu                                                                                                    | No                                        |
| Primary Physician(s) & Other Current Providers Primary Care Physician (PCP) First & Last Name PCP Phone Nu                                                                                                    |                                           |
| Primary Care Physician (PCP) First & Last Name PCP Phone Nu                                                                                                    |                                           |
|                                                                                                    | mber                                      |
|                                                                                                    |                                           |
| PCP Address PCP Email                                                                                                    |                                           |
|                                                                                                    |                                           |
| Last time you visited your PCP? Reason for visi                                                                                                    | it?                                       |
|                                                                                                    |                                           |
| Specialists (Name, Address, Phone Number, Email)                                                                                                    |                                           |
|                                                                                                    |                                           |
| Therapist (Name, Address, Phone Number, Email)                                                                                                    |                                           |
|                                                                                                    |                                           |
| Other (Name Address Phone Number)                                                                                                    |                                           |
|                                                                                                    |                                           |
|                                                                                                    |                                           |
| Spiritual History Religion/Cultural Background Does your relig                                                                                                    | ion play a significant supportive role in |
| life?                                                                                                    | non play a significant supportive role i  |
|                                                                                                    |                                           |
|                                                                                                    |                                           |
| Medical Info, History, and Review of Symptoms                                                                                                    |                                           |
| *If you believe that you are a threat to yourself or others, please call 911                                                                                                    |                                           |
| Height weight                                                                                                    |                                           |
|                                                                                                    |                                           |
| Psychiatric History Includes                                                                                                    |                                           |
| Medication management                                                                                                    |                                           |
| Hospitalizations                                                                                                    |                                           |
| Medication trials                                                                                                    |                                           |
| Hold the Shift or Control key to select multiple options (Command                                                                                                    |                                           |
| key on Mac)                                                                                                    |                                           |
| Suicidal/homicidal (*If you believe that you are a threat to                                                                                                    |                                           |
| yourseit or otners, please call 911)                                                                                                    |                                           |
| News                                                                                                    |                                           |
| None                                                                                                    |                                           |

<u>Step 4:</u> If you have any additional questions or comments, feel free to add them to this optional section.

| Questions & Comme      | ents                   |                        |
|------------------------|------------------------|------------------------|
| Question or Comment #1 | Question or Comment #2 | Question or Comment #3 |
|                        |                        |                        |

<u>Step 5:</u> Please review & agree to each consent form by clicking on the title, reviewing its content, and then clicking on "I've read the document."

These forms cover both telehealth and in-person visits, but only for the date of service for your appointment. So, when you agree to both, only the only that is relevant (either telemedicine or in-person) will apply. We have simplified this process to ensure that we receive consent from all patients for each visit and appreciate your understanding during these challenging times. If you have any questions about the consent form, please contact info@adi.health.

|    | 5 unread consent forms                                                                                                    |             |
|----|----------------------------------------------------------------------------------------------------|-------------|
| (  | Telemedicine Authorization & Consent                                                                                                    | Require     |
|    | онтег пеанергогоззолать внооцят вле чест внегасние моео, аочно ало тексоллиновского теслиоюду.                                                                                                    |             |
|    | b) Physical and mental health examination of you or your child may take place.                                                                                                    |             |
|    | c) Nonmedical technical personnel may be present in the telemedicine studio to aid in video transmission.                                                                                                    |             |
|    | d) With your verbal permission, a digital photo for your records may be recorded during the telemedicine consultation visit.                                                                                                    |             |
|    | 3) Medical Information and Records. All existing laws and practice policies regarding your access to medical information and copies of your medical records apply to this telemedicine consultation. Additionally, dissemination of any patient-identifiable images or information from this telemedicine interaction to researchers or other entities shall not occur without your consent, unless authorized under existing confidentiality laws.                           |             |
|    | 4) Confidentiality. Reasonable and appropriate efforts have been made to eliminate any confidentiality risks<br>associated with the telemedicine consultation. All existing confidentiality protections under federal and Washington<br>State law apply to information disclosed during this telemedicine consultation.                                                                                                    |             |
|    | 5) Risks and Consequences. The telemedicine consultation will be similar to a routine medical office visit, except<br>interactive video technology will allow you to communicate with a physician at a distance. At first you may find it<br>difficult or uncomotrable to communicate using video images. The use of video technology to deliver healthcare and<br>educational services is a new technology and may not be equivalent to direct patient to physician contact. |             |
|    | 6) Rights. You may withhold or withdraw consent to the telemedicine consultation at any time without affecting your right of future care or treatment or risking the loss or withdrawal of any program benefits to which you would otherwise be entitled. You have the option to consult with the specialist in person if you travel to his or her location.                                                                                                    |             |
|    | 7) Financial Agreement. This telemedicine consultation will be paid for by you and/or your insurance company. See<br>ADI's Practice Policies for additional information.                                                                                                    |             |
|    | I have been advised of all the potential risks, consequences and benefits of telemedicine. My health care practitioner<br>has discussed with me the information provided above. I have had an opportunity to ask questions about this<br>information and all of my questions have been answered. I understand the written information provided above.                                                                                                    |             |
|    | Signature:Date:                                                                                                    |             |
|    | Patient (or person authorized to give consent)                                                                                                    |             |
|    | If signed by person other than patient, provide relationship to patient:                                                                                                    |             |
|    | × Close Vive read th                                                                                                    | is document |
|    | Patient Care Guide, Acknowledgment of Practice Policies, and Consent for Treatment                                                                                                    | Require     |
|    | Authorization to Release Information & Assignment of Insurance Benefits                                                                                                    | Require     |
|    | HIPAA Data Use Agreement                                                                                                    | Require     |
| ٦. | In-Person Visits - Informed Consent Form (visit www.adi.health for doc w/hyper links)                                                                                                    | Requi       |

Step 6: Add and Save your Signature. This is required for your file.

|      | 5 unsigned consent forms                                                              |          |
|------|---------------------------------------------------------------------------------------|----------|
| 2    | Telemedicine Authorization & Consent                                                  | Required |
| Z    | Patient Care Guide, Acknowledgment of Practice Policies, and Consent for Treatment    | Required |
| Z    | Authorization to Release Information & Assignment of Insurance Benefits               | Required |
| Z    | HIPAA Data Use Agreement                                                              | Required |
| 7    | In-Person Visits - Informed Consent Form (visit www.adi.health for doc w/hyper links) | Required |
| ın 5 | consent forms Draw your signature here                                                |          |
| n 5  | consent forms Draw your signature here                                                |          |

**<u>Revisiting your check in</u>** (for updates, to include additional information prior to your visit, etc.)

Once you're done with check-in, you will be directed to this screen. You can always go back and add/modify your check-in forms before the appointment takes place by clicking check in.

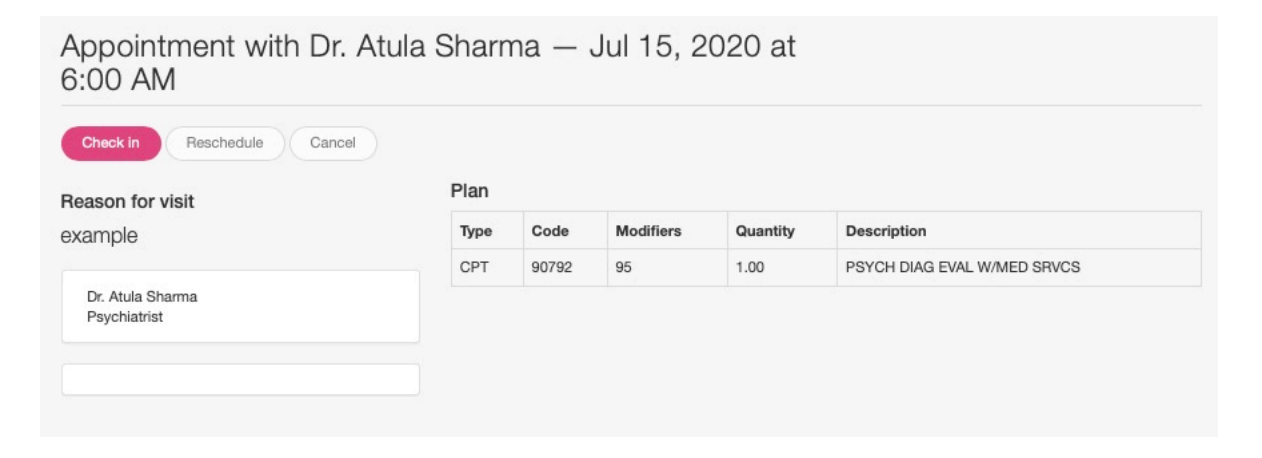

Please note that you cannot reschedule or cancel appointments via onpatient. This feature is currently inactive. More information can be found in the Patient Care Guide in the Consent & Signatures section.